# WorkForce Manager/Timekeeper: Non-Exempt Timesheets - Other Situations

Managers and Timekeepers have access to employee timesheets in their Assignment Groups. There are a few situations that require updates to an employee's Timesheet, Schedule and/or Schedule Template to be paid correctly.

Hours must be reviewed and approved before the end of each pay period. Overtime will be paid in a subsequent pay according to pay period cut-off times. Overtime hours on the current pay period will be paid in the <u>next</u> semi-monthly pay.

| -  | літ | 'E N I | тс |
|----|-----|--------|----|
| UU |     | EIN    | 13 |
|    |     |        |    |

| Pag<br>Funding Change for Overtime Pay2-3<br>Split Funding: Overtime Cannot be Charged to a Grant4 | зе<br>3<br>1 |
|----------------------------------------------------------------------------------------------------|--------------|
| Flex Time in Lieu of Overtime 4-5                                                                  | 5            |
| Variable Contract Employee Working Outside Contract Period 6-8                                     | 8            |
| Unpaid Leave9                                                                                      |              |
| Timesheet Amendments9                                                                              |              |
| Time Off Request for a Partial Day Requires Reg. Time Entry 10                                     |              |
| Approving Timesheets                                                                               |              |

- 1. Access employee timesheet by going to www.udel.edu/udworkforce
  - a. Click Login button
  - b. On CAS screen, enter UDelNet ID and password, then click Log in button
- 2. Access employee timesheet by going to <u>www.udel.edu/udworkforce</u>
  - a. Click Login button
  - b. On CAS screen, enter UDelNet ID and password, then click Log in button

| Y | WorkForce 🐣 Home     | ? | Help 🔻        |             |
|---|----------------------|---|---------------|-------------|
| _ |                      |   |               | Home Screen |
|   | 0                    |   |               |             |
|   | U Time Entry         |   | Schedul       | es          |
|   | My Timesheet         |   | My Calendar   |             |
|   | Edit Employee Time   | ] | Employee Cale | ndars       |
|   | Edit Time for Groups |   | My Time Off   |             |
|   | Approve Timesheets   |   |               | ۲           |

3. On Home Screen, click Edit Employee Time.

- 4. On the **Manager Time Entry** screen, locate the employee timesheet(s) you want to review:
  - a. Click the **Find** button, OR
  - b. Click the **left arrow** to expand the list of **Other employees** (Non-Exempt Staff are in this Assignment Group)
  - c. The Work Period defaults to the current pay period, use the calendar icon or arrows to view past or future timesheets
  - d. Click the employee's name to open the timesheet

| Work Pe                  | riod                                              |                 |          |           |             | <b>«</b> |  |  |  |  |  |  |
|--------------------------|---------------------------------------------------|-----------------|----------|-----------|-------------|----------|--|--|--|--|--|--|
| •                        | Monday August 3, 2020<br>(Loading default period) |                 |          |           |             |          |  |  |  |  |  |  |
| Assignm                  | ients                                             |                 |          |           |             |          |  |  |  |  |  |  |
| <ul> <li>Prev</li> </ul> | Next                                              | <b>Q</b> , Find | 🗑 Sort 🔻 |           |             |          |  |  |  |  |  |  |
| Herm                     | ione Gra                                          | nger's M        | anager 1 | Hourly em | ployees (3) |          |  |  |  |  |  |  |
| 🗕 Herm                   | ione Gra                                          | nger's M        | anager 1 | Other em  | ployees (7) |          |  |  |  |  |  |  |
| Dum                      | bledore,                                          | Albus (99       | 9988)    |           |             |          |  |  |  |  |  |  |
| Gran                     | ger, Hern                                         | nione (99       | 9998)    |           |             |          |  |  |  |  |  |  |
| Long                     | bottom, l                                         | Veville (99     | 99996)   |           |             |          |  |  |  |  |  |  |
| Malf                     | oy, Draco                                         | (999987)        |          |           |             |          |  |  |  |  |  |  |
| Potte                    | er, Harry (                                       | 999999)         |          |           |             |          |  |  |  |  |  |  |
| Snap                     | e, Severu                                         | s (999991       | )        |           |             |          |  |  |  |  |  |  |

## Funding Change for Overtime Pay

If updates to Funding are required, they are to be made within the timesheet on the date the extra **Straight Time** or **Overtime** is calculated.

This example shows an employee whose standard weekly schedule is for 37.5 hours.

- The first week was Mon. to Fri. for 37.5 hours
- The second week was M to F for 41.0 hours (8/11 worked 11.0 hours which is 3.5 extra hours)
- 1. Check the **Results** tab first to verify which date or dates have the overtime.
- 2. In this example the overtime was calculated on Fri. 8/16.

| Exceptio | ns Sche    | dule Time C | Off Results       |            |           |             |       |
|----------|------------|-------------|-------------------|------------|-----------|-------------|-------|
| Day 📥    | Work Date  | Assignmen   | Pay Code          | Paid Hours | Unpaid Ho | Est Gross P | Rate  |
| Mon      | 08/09/2021 | Head of Ma  | Regular Time      | 7.50       | 0.00      | 352.50      | 47.00 |
| Tue      | 08/10/2021 | Head of Ma  | Regular Time      | 7.50       | 0.00      | 352.50      | 47.00 |
| Wed      | 08/11/2021 | Head of Ma  | Regular Time      | 11.00      | 0.00      | 517.00      | 47.00 |
| Thu      | 08/12/2021 | Head of Ma  | Regular Time      | 7.50       | 0.00      | 352.50      | 47.00 |
| Fri      | 08/13/2021 | Head of Ma  | Regular Time      | 4.00       | 0.00      | 188.00      | 47.00 |
| Fri      | 08/13/2021 | Head of Ma  | OT1 Straight Time | 2.50       | 0.00      | 117.50      | 47.00 |
| Fri      | 08/13/2021 | Head of Ma  | OT5 Overtime NEX  | 1.00       | 0.00      | 70.50       | 70.50 |
| Total    |            |             |                   | 78.50      | 0.00      | 3713.00     |       |

- 3. The Timesheet show the extra time was worked on 8/11.
- 4. The overtime was calculated in 8/13, so that is the date that where the funding will be changed.

NOTE: If Overtime appears on days other than Friday in the Results tab, you must update the Funding (Speedtype) on each of those days.

| Time E       | ntry |            |        |        |               |               |        |         |         |         |         |                |                |              |                  |                  |                      | 78.50 total hou |  |  |  |
|--------------|------|------------|--------|--------|---------------|---------------|--------|---------|---------|---------|---------|----------------|----------------|--------------|------------------|------------------|----------------------|-----------------|--|--|--|
| S M          | 1 T  | W<br>4     | Т<br>5 | F<br>6 | <b>S</b><br>7 | <b>S</b><br>8 | M<br>9 | т<br>10 | W<br>11 | T<br>12 | F<br>13 | <b>S</b><br>14 | <b>S</b><br>15 | Aug 13, 2021 | 🗸 Show All Weeks | ✓ Show All Weeks |                      |                 |  |  |  |
| Date         |      |            |        |        | E             | ntry          | Code   |         |         |         |         |                | Но             | urs          | Override Rate    | Adjust Reason    | Comments             | Speed Type      |  |  |  |
|              | -    | <b>h</b> T |        | кеgu   | ar n          | me            |        |         |         | -       | v       |                |                | 08:00 am     | 0.00             |                  |                      | PAYRTIUUUU      |  |  |  |
| Tue          |      |            |        |        |               |               |        |         |         |         |         |                |                | 12:00 pm     |                  |                  |                      | PAYROLL HRIS    |  |  |  |
| 08/10        |      | L -        |        | Regul  | ar T          | ime           |        |         |         |         | Ŧ       |                |                | 01:00 pm     | 0.00             |                  |                      | PAYR110000      |  |  |  |
|              |      |            |        |        |               |               |        |         |         |         |         |                |                | 04:30 pm     |                  |                  |                      | PAYROLL HRIS    |  |  |  |
|              |      | L -        |        | Regul  | ar T          | ime           |        |         |         |         | Ŧ       |                |                | 08:00 am     | 0.00             |                  |                      | PAYR110000      |  |  |  |
|              |      |            |        | 0      |               |               |        |         |         |         |         |                |                | 12:00 pm     |                  |                  |                      | PAYROLL HRIS    |  |  |  |
| Wed          |      |            |        |        |               |               |        |         |         |         |         |                |                |              |                  |                  |                      |                 |  |  |  |
| 08/11        |      | <b>-</b> - |        | Regul  | ar T          | ime           |        |         |         |         | Ŧ       |                | 3              | 01:00 pm     | 0.00             |                  | Worked at event to 8 | PAYR110000      |  |  |  |
|              |      |            |        |        |               |               |        |         |         |         |         |                |                | 08:00 pm     |                  |                  |                      | PAYROLL HRIS    |  |  |  |
|              |      | <b>-</b> - |        | Regul  | ar T          | ime           |        |         |         |         | Ŧ       |                |                | 08:00 am     | 0.00             |                  |                      | PAYR110000      |  |  |  |
| Thu          |      |            |        |        |               |               |        |         |         |         |         |                |                | 12:00 pm     |                  |                  |                      | PAYROLL HRIS    |  |  |  |
| 08/12        |      | <b>-</b> - |        | Regul  | ar T          | ime           |        |         |         |         | Ŧ       |                |                | 01:00 pm     | 0.00             |                  |                      | PAYR110000      |  |  |  |
|              |      |            |        |        |               |               |        |         |         |         |         |                |                | 04:30 pm     |                  |                  |                      | PAYROLL HRIS    |  |  |  |
|              |      | <b>-</b> - |        | Regul  | ar T          | ime           |        |         |         |         | Ŧ       |                |                | 08:00 am     | 0.00             |                  |                      | PAYR110000      |  |  |  |
|              |      |            |        |        |               |               |        |         |         |         |         |                |                | 12:00 pm     |                  |                  |                      | PAYROLL HRIS    |  |  |  |
| Hri<br>08/13 |      |            |        | Regul  | ar T          | ime           |        |         |         |         | Ŧ       | (              |                | 01:00 pm     | 0.00             |                  |                      | PAYR110000      |  |  |  |
|              |      |            |        |        |               |               |        |         |         |         |         | -              | 4              | 04:30 pm     | 0.00             |                  |                      | PAYROLL HRIS    |  |  |  |

- 5. In the Speedtype column, enter a full Speedtype (Purpose code)
- 6. If you want to use the search feature, enter a partial Speedtype and click Search for...

| Fri<br>08/13 | + • | Regular Time | *<br>* | 08:00 am<br>12:00 pm | 0.00    |           | 5        |       | PAYR<br>PAYR | 110000<br>OLL HRIS | 123000<br>SALARIED STAF<br>FULL-TIME | ÷F     |
|--------------|-----|--------------|--------|----------------------|---------|-----------|----------|-------|--------------|--------------------|--------------------------------------|--------|
| 00,15        | + - | Regular Time |        | 01.00 pm             | 0.00    |           |          |       | ADIVI        |                    | SALARIED STAF                        | E      |
|              |     |              |        | 04:30 pm             |         |           |          | AGCY9 | 12441        | NCAA FOOTBALL      | PLAYOFFS                             | ^      |
| Sat          | + - | Regular Time | Ŧ      |                      |         |           |          | AGCY9 | 12452        | SIGMA PI ALUMN     | II ASSOC                             |        |
| 08/14        |     |              |        |                      |         |           |          | AGCY9 | 12454        | PHYSICAL THERA     | PY CLUB                              |        |
|              |     |              |        |                      |         |           |          | AGCY9 | 12455        | NURSING ALUM       | NI NETWORK                           |        |
|              |     |              |        |                      |         |           |          | AGCY9 | 12456        | ARAMARK ASDR       | DINING HALL                          |        |
| Date         |     | Entry Code   |        | Hours                | Overrid | Adjust Re | Comments | AGCY9 | 12457        | 20TH INTL ZEOLI    | TE CONF                              |        |
| Sun          | + - | Regular Time | Ŧ      |                      |         |           |          | AGCY9 | 12458        | UD HOCKEY ALU      | MNI ASSOC                            |        |
| 08/15        |     |              |        |                      |         |           |          | AGCY9 | 12461        | AM WATER RESO      | URCES ASSOC                          |        |
|              | 1   | 1            |        |                      |         |           |          | AGCY9 | 12466        | REVIEW             | ASSOCIATION                          | $\sim$ |
| <            |     |              |        |                      |         |           |          |       |              | 6                  | Search for 'ADMN                     | ' >    |

7. Click the correct **Speedtype**.

| Search For ADMN |                    | 5      |        | ×   |   |
|-----------------|--------------------|--------|--------|-----|---|
| ID              | Description        |        |        |     |   |
| ADMN112114      | RETIRED FACULTY /  | ASSOC  |        | _   |   |
| ADMN112117      | EMPLOYEE RECOGI    | NITION | PROG   |     | ( |
| ADMN112119      | EMPLOYEE DEV AD    | MN     |        |     |   |
| ADMN112134      | DIVERSITY EDUCAT   | ION &  | OUTRE  | ACH |   |
| ADMN175112      | DEF-MENTAL HEAL    | TH     |        |     |   |
| ADMN177777      | 00646 1-7 BUDGET   | ING    |        |     |   |
| ADMN222111      | DE STATE-ADMIN     |        |        |     |   |
| ADMN412113      | UD RETIRED FACUL   | TY ASS | OCIATI | ON  |   |
| ADMN412114      | CBC MENTOR PROC    | g Blue | HEN S  | TR  |   |
| ADMN417777      | 00680 41-45 GIFT B | UDGE   | ΓING   |     |   |
|                 |                    |        |        |     |   |
| Page            | 1 of 2 🕨 🔰         |        |        |     |   |

8. The 2nd time slice on 8/13 reflects the new funding.

| Fri   | + • | Regular Time 🔹   | 08:00 am<br>12:00 pm     | 0.00 |   | PAYR110000<br>PAYROLL HRIS                 |  |
|-------|-----|------------------|--------------------------|------|---|--------------------------------------------|--|
| 08/13 | + • | Regular Time 🛛 🔻 | <br>01:00 pm<br>04:30 pm | 0.00 | 8 | ADMN112117<br>EMPLOYEE<br>RECOGNITION PROG |  |

- 9. Since you made changes to the timesheet, click the Save button
  - a. The button will be orange and will turn blue after saving.

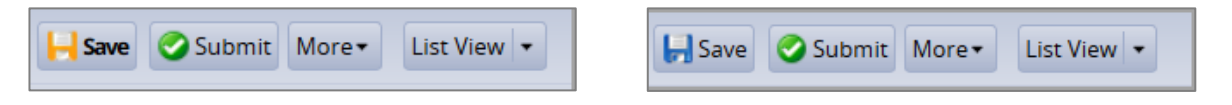

# Split Funding: Overtime Cannot be Charged to a Grant

- 1. If a person is paid with a grant Speedtype and the timesheet has overtime, the timesheet funding (Speedtype) must be adjusted because *overtime cannot be expensed to any grant or sponsored program.*
- 2. The default funding (Speedtype) on a timesheet comes from the Labor Allocation Module (LAM) funding with the greatest percentage. Managers and Timekeeper have the ability to change the Speedtype if needed.
- 3. Follow the instructions on pages 2 3 to (Change Funding for Overtime).
- 4. Reminder You must change the overtime time slices to a different Speedtype other than the Grant.

# Flex Time in Lieu of Overtime

An employee can use **Flex Time** instead of being paid Overtime within the **same week** in which Overtime is calculated. This is done by adjusting the employee's schedule and timesheet to accommodate the Flex Time. Non-Exempt employees can also make these Flex Time adjustments themselves. (Flex Time is determined by your department's policy and usually requires the employee to get their manager's approval ahead of time.)

This example shows an employee who worked:

- Wed. 7/28 worked 9.5 hours (two extra hours by working until 6:30 pm)
  - Fri. 7/30 worked 5.5 hours (two less hours by leaving at 2:30 pm)
- 1. On the timesheet, go to the date with the *extra worked hours* and adjust the time slice to the actual time "out."
- 2. Then go to the date where the employee *worked fewer hours* and adjust the time slice to the actual time "out."

| Time En          | ntry           |         |         |         |                  |           |                |   |     |        |       |                |              |                |             |           |             |                            | 82.50 total ho                        |
|------------------|----------------|---------|---------|---------|------------------|-----------|----------------|---|-----|--------|-------|----------------|--------------|----------------|-------------|-----------|-------------|----------------------------|---------------------------------------|
| <b>F S 16</b> 17 | <b>S</b><br>18 | M<br>19 | т<br>20 | W<br>21 | T<br>22          | F<br>2 23 | <b>S</b><br>24 | 2 | 5 M | T<br>2 | W     | Т<br>29        | F<br>30      | <b>S</b><br>31 | Jul 22, 202 | 1 🔽 Show  | v All Weeks |                            | 12                                    |
| Date             |                |         |         | E       | Entr             | y Cod     | е              |   |     | 1      | lours |                |              |                | Overrid     | Adjust Re | Comments    | Speed Type                 | Account                               |
| Mon              | +              | • •     | 1       | Regul   | lar <sup>-</sup> | Time      |                | Ŧ |     |        |       | 08:00<br>12:00 | ) am<br>) pm | _              | 0.00        |           |             | PAYR110000<br>PAYROLL HRIS | 123000<br>SALARIED STAFF<br>FULL-TIME |
| 07/26            | +              | • •     | 1       | Regul   | lar '            | Time      |                | Ŧ |     |        |       | 01:00<br>04:30 | ) pm<br>) pm |                | 0.00        |           |             | PAYR110000<br>PAYROLL HRIS | 123000<br>SALARIED STAFF<br>FULL-TIME |
| Tue              | -              | • •     | 1       | Regul   | lar '            | Time      |                | ~ |     |        |       | 08:00<br>12:00 | ) am<br>) pm |                | 0.00        |           |             | PAYR110000<br>PAYROLL HRIS | 123000<br>SALARIED STAFF<br>FULL-TIME |
| 07/27            | +              | • •     | 1       | Regul   | lar <sup>·</sup> | Time      |                | ~ |     |        |       | 01:00<br>04:30 | ) pm<br>) pm |                | 0.00        |           |             | PAYR110000<br>PAYROLL HRIS | 123000<br>SALARIED STAFF<br>FULL-TIME |
| Wed              | +              | • •     | 1       | Regul   | lar '            | Time      |                | Ŧ |     |        |       | 08:00<br>12:00 | ) am<br>) pm |                | 0.00        |           |             | PAYR110000<br>PAYROLL HRIS | 123000<br>SALARIED STAFF<br>FULL-TIME |
| 07/28            | +              | • •     | 1       | Regul   | lar <sup>-</sup> | Time      |                | Ŧ |     |        |       | 01:00<br>06:30 | ) pm<br>) pm |                | 1           |           |             | PAYR110000<br>PAYROLL HRIS | 123000<br>SALARIED STAFF<br>FULL-TIME |
| Thu              | 4              | • •     | 1       | Regul   | lar '            | Time      |                | Ŧ |     |        |       | 08:00<br>12:00 | ) am<br>) pm |                | 0.00        |           |             | PAYR110000<br>PAYROLL HRIS | 123000<br>SALARIED STAFF<br>FULL-TIME |
| 07/29            | +              | • •     | 1       | Regul   | lar '            | Time      |                | Ŧ |     |        |       | 01:00<br>04:30 | ) pm<br>) pm |                | 0.00        |           |             | PAYR110000<br>PAYROLL HRIS | 123000<br>SALARIED STAFF<br>FULL-TIME |
| Fri              | -              | • •     | 1       | Regul   | lar              | Time      |                | Ŧ |     |        |       | 08:00<br>12:00 | ) am<br>) pm |                | 0.00        |           |             | PAYR110000<br>PAYROLL HRIS | 123000<br>SALARIED STAFF<br>FULL-TIME |
| 07/30            | +              | • •     | 1       | Regul   | lar '            | Time      |                | Ŧ |     |        |       | 01:00<br>02:30 | ) pm<br>) pm |                | 2           |           |             | PAYR110000<br>PAYROLL HRIS | 123000<br>SALARIED STAFF<br>FULL-TIME |

#### Manager/Timekeeper: Non-Exempt Timesheets - Other Situations

Schedule Code

| Exceptions                                               |           | Sche    | edul    | e       | Tin     | ne Of          | f              | Res     | ults    |         |         |         |                |                | ~                             |             |
|----------------------------------------------------------|-----------|---------|---------|---------|---------|----------------|----------------|---------|---------|---------|---------|---------|----------------|----------------|-------------------------------|-------------|
| F         S         S           16         17         18 | M<br>3 19 | т<br>20 | W<br>21 | Т<br>22 | F<br>23 | <b>S</b><br>24 | <b>S</b><br>25 | M<br>26 | Т<br>27 | W<br>28 | Т<br>29 | F<br>30 | <b>S</b><br>31 | Jul 28, 2021   | 🛃 Sho                         | w All Weeks |
| Date                                                     |           |         |         |         | Sci     | nedul          | e Co           | de      |         |         |         |         |                | Hours          |                               | Total       |
|                                                          | •         | • •     |         | Sche    | dule    | d Tirr         | nes            |         |         |         | ~       |         |                | 01             | 4:50 pm<br>8:00 am<br>2:00 pm | 4.00        |
| Wed 07/28                                                | Wed 07/28 |         |         |         |         |                | nch li         | n/Ou    | t       |         | 7       |         |                | 12             | 2:00 pm<br>1:00 pm            | _           |
| +-                                                       |           |         |         | Sche    | dule    | d Tin          | nes            |         |         | ,       |         |         |                | 0              | 1:00 pm<br>4:30 pm            | 3.50        |
|                                                          | •         | • •     | 5       | Sche    | dule    | d Tin          | nes            |         |         |         |         |         |                | 00             | 8:00 am<br>2:00 pm            | 4.00        |
| Thu 07/29                                                | •         | • •     | 9       | Sche    | dule    | d Lur          | nch li         | n/Ou    | t       |         | Ψ       |         |                | 12<br>01       | 2:00 pm<br>1:00 pm            |             |
|                                                          |           | • •     | 5       | Sche    | dule    | d Tim          | nes            |         |         |         | Ψ       |         |                | 0 <sup>,</sup> | 1:00 pm<br>4:30 pm            | 3.50        |
|                                                          | •         | • •     | 9       | Sche    | dule    | d Tirr         | nes            |         |         | 1       | Ŧ       |         |                | 01             | 8:00 am<br>2:00 pm            | 4.00        |
| Fri 07/30                                                | -         | • •     | 5       | Sche    | dule    | d Lur          | nch li         | n/Ou    | t       | 1       | 7       |         |                | 12             | 2:00 pm<br>1:00 pm            |             |
|                                                          | •         | • •     | 9       | Sche    | dule    | d Tirr         | ïmes 👻         |         |         |         |         |         |                | 01             | 1:00 pm<br>4:30 pm            | 3.50        |

3. The **Schedule** tab displays the person's standard schedule before any changes are made on 7/28 and 7/30.

|            |     |                        |   | 04.50 pm             |    |
|------------|-----|------------------------|---|----------------------|----|
|            | + - | Scheduled Times        | ~ | 08:00 am 4.00        |    |
|            | •   |                        |   | 12:00 pm             |    |
| Nod 07/20  | + - | Scheduled Lunch In/Out | ~ | 12:00 pm             |    |
| Wed 07726  | •   |                        |   | 01:00 pm             | 4  |
|            | + - | Scheduled Times        | ~ | 01:00 pm 5.50        | 1  |
|            | •   |                        |   | 06:30 pm             |    |
|            | + - | Scheduled Times        | Ŧ | 08:00 am <b>4.00</b> | tł |
|            |     |                        |   | 12:00 pm             |    |
| Thu 07/20  | + - | Scheduled Lunch In/Out | Ŧ | 12:00 pm             |    |
| 1110 07729 | -   |                        |   | 01:00 pm             |    |
|            | + - | Scheduled Times        | Ŧ | 01:00 pm 3.50        |    |
|            |     |                        |   | 04:30 pm             |    |
|            | + - | Scheduled Times        | ~ | 08:00 am 4.00        |    |
|            | •   |                        |   | 12:00 pm             | _  |
| ri 07/30   | + - | Scheduled Lunch In/Out | ~ | 12:00 pm             | 5  |
|            | •   |                        |   | 01:00 pm             | 7  |
|            | + - | Scheduled Times        | ~ | 01:00 pm 1.50        | ti |
|            |     |                        |   | 02:30 pm             |    |

Hours

Total

 Change the "out" time on Wed. 7/28 to 6:30 pm to match the timesheet.

Change the "out" time on Fri.
 7/30 to 2:30 pm to match the timesheet.

|   | Exceptions     |                  | Sche   | edule 📔 Time O |            | Off          | Results   |            |       |
|---|----------------|------------------|--------|----------------|------------|--------------|-----------|------------|-------|
| 1 | Day 📥          | ▲ Work Date      |        |                | nmen       | Рау          | Code      | Paid Hours |       |
|   | Tue            | 07/27            | 7/2021 | Head           | of Ma      | Regular Time |           |            | 7.50  |
|   | Wed 07/28/2021 |                  |        | Head           | Head of Ma |              | ular Time |            | 9.50  |
|   | Thu            | 07/29            | 9/2021 | Head           | of Ma      | Reg          | ular Time |            | 7.50  |
|   | Fri            | Fri 07/30/2021 H |        | Head           | of Ma      | Reg          | ular Time | 5.50       |       |
|   | <              |                  |        |                |            |              |           |            |       |
|   | Total          |                  |        |                |            |              |           |            | 82.50 |

6. On the **Results** tab, the **Paid Hours** reflect the changes made on the timesheet and **Schedule** tab.

(Notice the **Pay Code** stays as **Regular Time**, and no overtime is calculated.)

7. Since you made changes to the timesheet, click the Save button. It will turn from orange to blue.

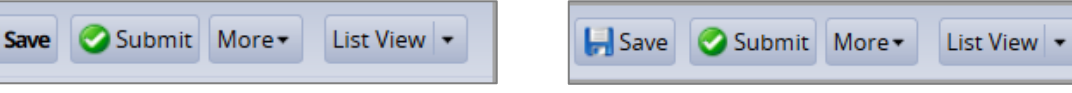

Date

# Variable Contract Employee Working Outside Their Contract Period

For a Variable Contract Employee who works outside of their contract period, the Manager or Timekeeper must update the employee's schedule temporarily to a 'blank' schedule template.

Then the Manager, Timekeeper or Employee can enter the time on the Timesheet.

#### Change Employee's Schedule Template to "Blank"

1. On the UD WorkForce home page, click the Assign Schedules

| C Time Entry         | Schedules                | Leave Requests                     |                 |  |  |
|----------------------|--------------------------|------------------------------------|-----------------|--|--|
| My Timesheet         | My Calendar              |                                    | No tasks found. |  |  |
| Edit Employee Time   | Employee Calendars       |                                    |                 |  |  |
| Edit Time for Groups | My Time Off              | Leave Balances                     |                 |  |  |
| Approve Timesheets   | Group Calendars          | COVID Leave<br>Dependent Sick Bank | 165.0000 Hours  |  |  |
|                      | Review Time Off Requests | Sick                               | 67.5000 Hours   |  |  |
| Reporting            | Assign Schedules         |                                    | 0.0000 mours    |  |  |
| View Reports         | Manage Group Schedules   | Exceptions                         |                 |  |  |

2. In the pop-up menu, under Temporary Changes, click Assign Schedule Templates.

| 🛗 Choose an Action:       |
|---------------------------|
| Permanent Changes         |
| Assign Schedule Cycles    |
| Assign Schedule Templates |
| Temporary Changes         |
| Assign Schedule Templates |

- 3. The default is the **Current Period**. To change the pay period, use the **calendar icon**.
- 4. In the Assignments area, click Other employees to open the list of employees
- 5. Click the box for the employee whose schedule you want to change

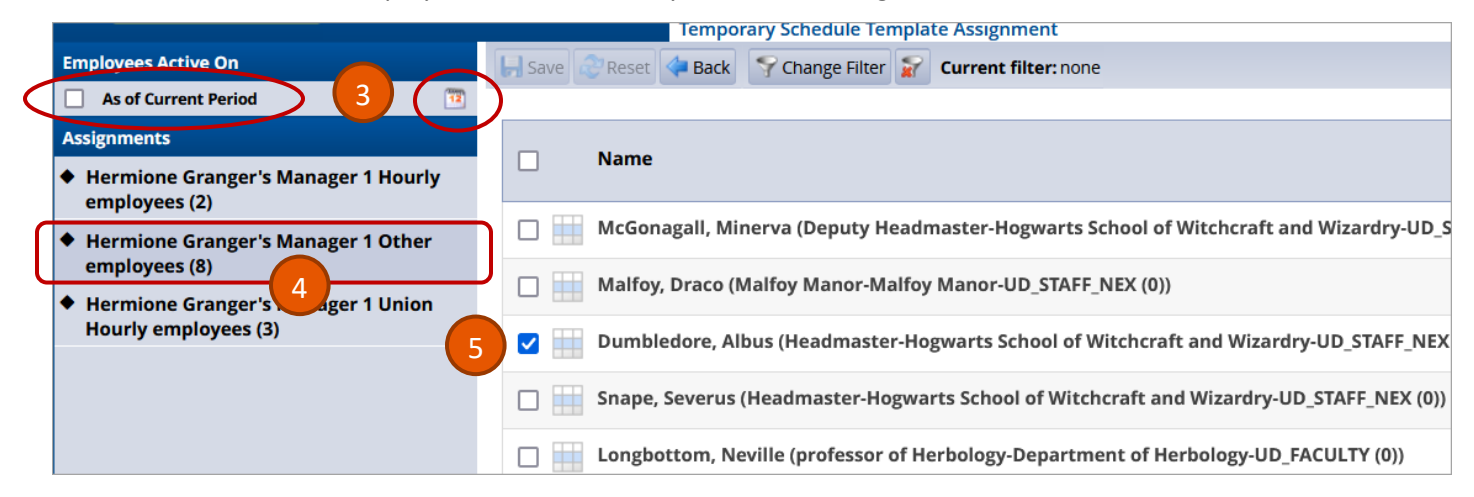

#### 6. Click the Manager Override box on that row

|        | Name                                                                                                | Schedule<br>Generation<br>Source | Manager<br>Override | Schedule Template      | Effective Date | End Effective<br>Date | Valid Date Range          |
|--------|----------------------------------------------------------------------------------------------------|----------------------------------|---------------------|------------------------|----------------|-----------------------|---------------------------|
|        | McGonagall, Minerva (Deputy Headmaster-Hogwarts School of Witchcraft and Wizardry-UD_STAFF_NEX (0)) | Schedule<br>Template             |                     | M_F_800AM_430PM, 1 hou |                |                       | 07/16/2021 - 07/31/2021   |
|        | Malfoy, Draco (Malfoy Manor-Malfoy Manor-UD_STAFF_NEX (0))                                          | Schedule                         |                     | M_F_800AM_430PM, 1 hou |                |                       | 07/16/2021 - 07/31/2021   |
|        | Dumbledore, Albus (Headmaster-Hogwarts School of Witchcraft and Wizardry-UD_STAFF_NEX (0))          | 6                                |                     | M_F_800AM_430PM, 1 hot | MM/dd/yyyy     | 07/31/2021            | 07/16/2021 - 07/31/2021   |
|        | Snape, Severus (Headmaster-Hogwarts School of Witchcraft and Wizardry-UD_STAFF_NEX (0))             | Schedule<br>Template             |                     | Empty                  |                |                       | 07/16/2021 - 07/31/2021   |
|        | Longbottom, Neville (professor of Herbology-Department of Herbology-UD_FACULTY (0))                 | Schedule<br>Template             |                     | M_F_830AM_5PM, 1hr lun |                |                       | 07/16/2021 - 07/31/2021   |
|        | Weasley, Ronald Bilius (Head of Marketing-Weasleys' Wizard Wheezes-UD_STAFF_NEX (0))                | Schedule<br>Template             |                     | M_F_800AM_430PM, 1 hou |                |                       | 07/16/2021 - 07/31/2021   |
|        | Granger, Hermione Jean (Minister for Magic-Minister for Magic-UD_STAFF_EX (0))                      | Schedule<br>Template             |                     | M_F_800AM_430PM, 1 hou |                |                       | 07/16/2021 - 07/31/2021   |
|        | Potter, Harry James (Head of the Auror Office-Auror Office-UD_OTHER (0))                            | Schedule<br>Template             |                     | None                   |                |                       | 07/16/2021 - 07/31/2021   |
|        |                                                                                                    |                                  |                     |                        |                |                       |                           |
| Mass E | dit                                                                                                 |                                  |                     | None                   | MM/dd/yyyy     | MM/dd/yyyy            | Apply to all checked rows |

- 7. In the Schedule Template box, change to "Empty" or "None"
- 8. Update the Effective Date and End Effective
- 9. Make sure the dates are within the Valid Date Range

| Name                     | Manager<br>Override | Schedule Template      | Effective Date | End Effective<br>Date | Valid Date Range        |
|--------------------------|---------------------|------------------------|----------------|-----------------------|-------------------------|
| 🔲 🏢 McGonagall, Minerva  |                     | M_F_800AM_430PM, 1 hoι |                |                       | 07/16/2021 - 07/31/2021 |
| 🗌 🔛 Malfoy, Draco (Malfo |                     | M_F_800AM_430PM, 1 hou |                | 8                     | 07/16/2021 - 07/31/2021 |
| 🔽 📝 Dumbledore, Albus (  |                     | Empty 7                | 07/16/2021     | 07/31/2021            | 07/16/2021 - 07/31/2021 |
|                          |                     |                        |                |                       | 9                       |

10. Click the Save button

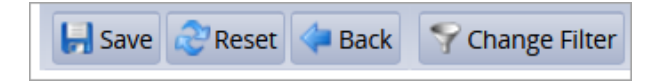

#### **Enter Employee's Hours on Timesheet**

11. Locate the Employee's Timesheet in the correct pay period

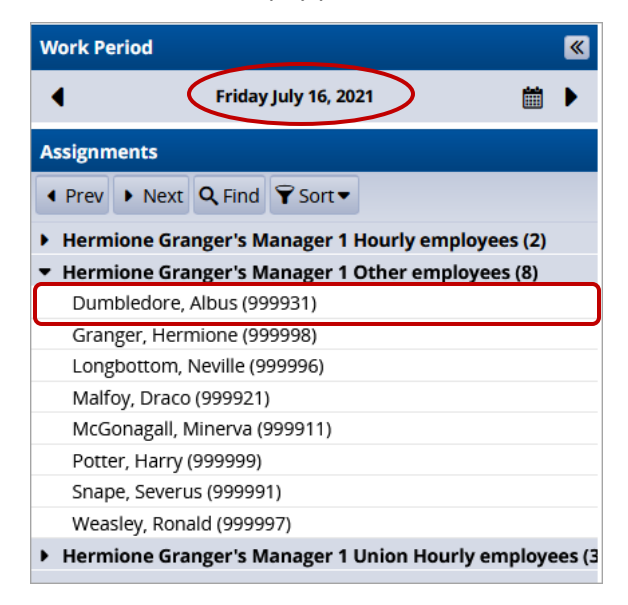

12. On the Timesheet, find the correct date (time slice), select the Entry Code – Outside of Contract Pay

| Date         |     | Entry Code              |
|--------------|-----|-------------------------|
| Sun<br>07/18 | + • | Regular Time 🔻          |
| Mon          | + - | Regular Time            |
| 07/19        |     | Regular Time            |
|              |     | Outside of Contract Pay |
| Tue          | + - | Shift Diff In/Out       |
| 07/20        |     |                         |

13. Enter the Hours worked with in/out times. (If more than 40 hours, extra hours are subject to Overtime.)

| Date         |     | Entry Code              | Hours                  | Overrid | Adjust Re | Comments | Speed Type            |
|--------------|-----|-------------------------|------------------------|---------|-----------|----------|-----------------------|
| Sun<br>07/18 | + • | Regular Time            | ×                      |         |           |          | PAYR112111<br>UD TIME |
| Mon<br>07/19 | + - | Outside of Contract Pay | • 08:00 am<br>01:00 pm |         |           |          | PAYR112111<br>UD TIME |
| Tue<br>07/20 | + • | Regular Time            | ·                      |         |           |          | PAYR112111<br>UD TIME |
| Wed<br>07/21 | + • | Outside of Contract Pay | • 09:00 am<br>12:00 pm |         |           |          | PAYR112111<br>UD TIME |
| Thu<br>07/22 | + • | Outside of Contract Pay | • 11:00 am<br>03:00 pm | )       |           |          | PAYR112111<br>UD TIME |
| Fri<br>07/23 | + • | Regular Time            | ×                      |         |           |          | PAYR112111<br>UD TIME |

- 14. Click the **Save** button.
- 15. The **Results** tab reflects only the hours entered.

| ſ | Exceptions Schedule Time Off Results |            |           |                         |            |  |  |  |  |  |  |  |
|---|--------------------------------------|------------|-----------|-------------------------|------------|--|--|--|--|--|--|--|
|   | Day 📥                                | Work Date  | Assignmen | Pay Code                | Paid Hours |  |  |  |  |  |  |  |
|   | Mon                                  | 07/19/2021 | Headmaste | Outside of Contract Pay | 5.00       |  |  |  |  |  |  |  |
|   | Wed                                  | 07/21/2021 | Headmaste | Outside of Contract Pay | 3.00       |  |  |  |  |  |  |  |
|   | Thu                                  | 07/22/2021 | Headmaste | Outside of Contract Pay | 4.00       |  |  |  |  |  |  |  |

16. The **Schedule** tab reflects the "blank" schedule.

| Exceptions Schedule Time Off Results |          |          |                |                |          |                |                |                |                |                |                |                |                |                |                |              |       |               |
|--------------------------------------|----------|----------|----------------|----------------|----------|----------------|----------------|----------------|----------------|----------------|----------------|----------------|----------------|----------------|----------------|--------------|-------|---------------|
| <b>F</b>                             | <b>S</b> | <b>S</b> | <b>M</b><br>19 | <b>T</b><br>20 | <b>W</b> | <b>T</b><br>22 | <b>F</b><br>23 | <b>S</b><br>24 | <b>S</b><br>25 | <b>M</b><br>26 | <b>T</b><br>27 | <b>W</b><br>28 | <b>T</b><br>29 | <b>F</b><br>30 | <b>S</b><br>31 | Jul 18, 2021 | 🗆 S   | how All Weeks |
| Date                                 |          |          |                |                |          | Sch            | edule          | e Cod          | e              |                |                |                | (              |                | Hours          |              | Total |               |
| Mo                                   | n 07/    | 19       | +              | • •            |          | Sche           | duleo          | d Lun          | ch In          | /Out           |                |                | Ŧ              | -              |                |              |       |               |
| Tue                                  | e 07/2   | 0        | ł              | • •            | :        | Sche           | duleo          | d Lun          | ch In          | /Out           |                |                | Ŧ              |                |                |              |       |               |
| We                                   | d 07/2   | 21       | +              | • •            | :        | Sche           | duleo          | d Lun          | ch In          | /Out           |                |                | Ŧ              | f              |                |              |       |               |

## **Unpaid Leave**

When an employee is on Unpaid Leave status, a **Time Off Request** (TOR) must be submitted by a Manager or Timekeeper, along with JED and/or S contract.

• The TOR will use the Pay Code of **UnPaid time** for the time not worked.

## **Timesheet Amendments**

- 1. When a prior period Timesheet is updated by an Employee, Manager or Timekeeper to enter missing hours, the Timesheet requires approval by a Manager or Timekeeper.
- 2. If Amended Timesheets are not reviewed and approved, the time will be captured by the Mass Approval process which runs as part of payroll processing.
- 3. When a timesheet is amended, an email will be sent to employee and manager 1.

An email will be sent to employee, manager 1, timekeeper 1 during the nightly calc 2 days prior to the current pay period if the amended timesheet remains unapproved and has overtime hours.

4. Example:

- a. Current pay period ends 9/15/2021
- b. Overtime was entered for pay period ending on 3/15/2021
- c. Manager amends the timesheet for pay period 3/15/2021
- d. Employee enters the overtime hours for 3/1/2021
- e. Both Amended Timesheet and current pay period must be approved by deadline for 9/15/2021 pay.
- f. Overtime will be paid in 9/30/2021 pay.

### **Approving Timesheets**

See video and job aids on the UD WorkForce training <u>website</u> for more details about approving Non-Exempt timesheets (MANAGER section/Staff and Fiscal Faculty heading).

These are the direct links:

<u>Desktop–Video</u> <u>Desktop–Job Aid</u> Mobile–Job Aid

# Time Off Request for a Partial Day Requires Regular Time Entry

When a Non-Exempt Employee submits a partial day Time Off Request (TOR), the Employee (or Manager/Timekeeper) must update the time slice with remaining missing hours.

1. Both **Timesheet** and **Results** tab reflect ONLY the **Vacation** hours from the TOR on 7/6. The **Regular Time** is missing.

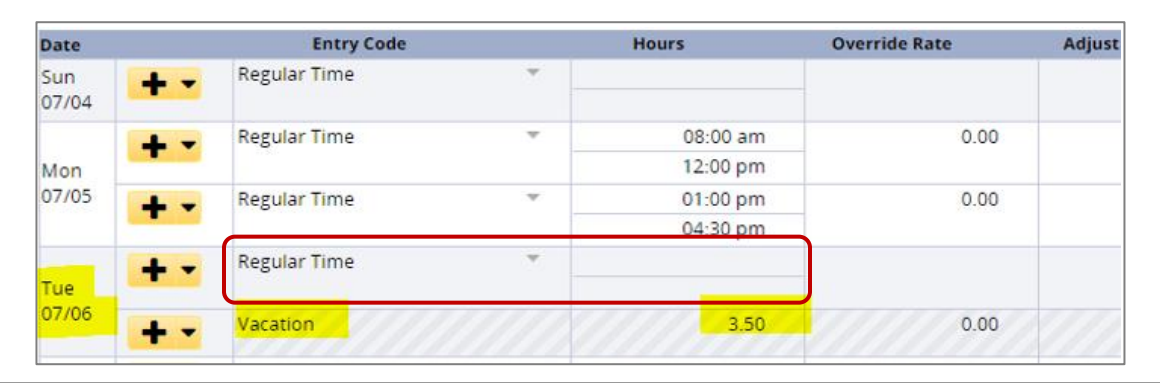

| Exceptions | Schedule   | Time Off Results | Admin Bank | s         |             |      |    |
|------------|------------|------------------|------------|-----------|-------------|------|----|
| Work D 🔺   | Assignmen  | Pay Code         | Paid Hours | Unpaid Ho | Est Gross P | Rate | Sp |
| 07/01/2021 | Head of Ma | Regular Time     | 7.50       | 0.00      | 0.00        | 0.00 |    |
| 07/02/2021 | Head of Ma | Regular Time     | 7.50       | 0.00      | 0.00        | 0.00 |    |
| 07/05/2021 | Head of Ma | Regular Time     | 7.50       | 0.00      | 0.00        | 0.00 |    |
| 07/06/2021 | Head of Ma | Vacation         | 3.50       | 0.00      | 0.00        | 0.00 |    |
| 07/07/2021 | Head of Ma | Regular Time     | 7.50       | 0.00      | 0.00        | 0.00 |    |

2. Employee, Manager, or Timekeeper must enter the **Regular Time** hours on the day with partial day TOR.

| Date         |     | Entry Code   |          | Hours     | Override Rate | Adjust |
|--------------|-----|--------------|----------|-----------|---------------|--------|
| Sun          | + - | Regular Time | <b>–</b> |           |               |        |
| 07/04        |     |              |          |           |               |        |
|              | + - | Regular Time | ~        | 08:00 am  | 0.00          |        |
| Mon<br>07/05 |     |              |          | 12:00 pm  |               |        |
|              | + - | Regular Time | Ψ        | 01:00 pm  | 0.00          |        |
|              |     |              |          | .04:30 pm |               |        |
|              | + - | Regular Time | ~        | 08:00 am  | 0.00          |        |
| Tue          |     |              |          | 12:00 pm  |               |        |
| 07/06        | + - | Vacation     |          | 3.50      | 0.00          |        |
|              | + - | Regular Time | Ψ        | 08:00 am  | 0.00          |        |
| Wed          |     |              |          | 12:00 pm  |               |        |
| 07/07        | + - | Regular Time | ~        | 01:00 pm  | 0.00          |        |
|              |     |              |          | 04:30 pm  |               |        |

- 3. Click the **Save** button
- 4. The **Results** tab reflects the correct **Regular Time** hours:

|            |                           |                  |            | - <b>Y</b> |             |      |     |
|------------|---------------------------|------------------|------------|------------|-------------|------|-----|
| Exceptions | Schedule                  | Time Off Results | Admin Bank | (S         |             |      |     |
| Work D     | Assignmen                 | Pay Code         | Paid Hours | Unpaid Ho  | Est Gross P | Rate | Spe |
| 07/01/2021 | Head of Ma                | Regular Time     | 7.50       | 0.00       | 0.00        | 0.00 |     |
| 07/02/2021 | Head of Ma                | Regular Time     | 7.50       | 0.00       | 0.00        | 0.00 |     |
| 07/05/2021 | Head of Ma                | Regular Time     | 7.50       | 0.00       | 0.00        | 0.00 |     |
| 07/06/2021 | Head of Ma <mark>.</mark> | Regular Time     | 4.00       | 0.00       | 0.00        | 0.00 |     |
| 07/06/2021 | Head of Ma                | Vacation         | 3.50       | 0.00       | 0.00        | 0.00 |     |
| 07/07/2021 | Head of Ma                | Regular Time     | 7.50       | 0.00       | 0.00        | 0.00 |     |
| 07/08/2021 | Head of Ma                | Regular Time     | 7.50       | 0.00       | 0.00        | 0.00 |     |
| 07/09/2021 | Head of Ma                | Regular Time     | 7.50       | 0.00       | 0.00        | 0.00 |     |